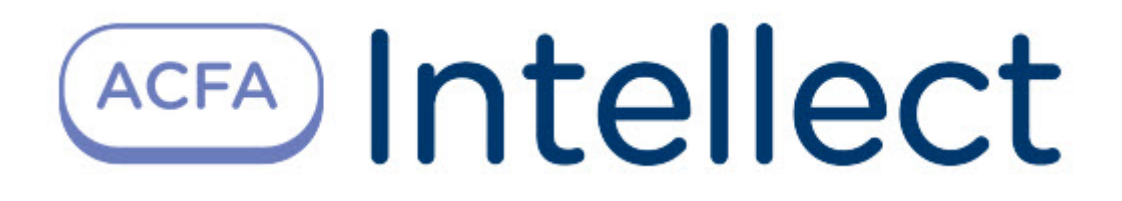

# Руководство по настройке и работе с модулем интеграции PERIDECT

АСFА-Интеллект

Обновлено 11/16/2023

# Table of Contents

| 1   | Введение в Руководство по настройке и работе с модулем интеграции PERIDECT3 |
|-----|-----------------------------------------------------------------------------|
| 1.1 | Назначение и структура Руководства3                                         |
| 1.2 | Общие сведения о программном модуле «PERIDECT»                              |
| 2   | Поддерживаемое оборудование и лицензирование модуля PERIDECT4               |
| 3   | Настройка модуля интеграции PERIDECT5                                       |
| 3.1 | Активация модуля PERIDECT5                                                  |
| 3.2 | Настройка канала связи PERIDECT5                                            |
| 3.3 | Настройка анализатора PERIDECT6                                             |
| 3.4 | Настройка адресных модулей входа и выхода PERIDECT7                         |
| 3.5 | Настройка адресных датчиков PERIDECT8                                       |
| 3.6 | Настройка выходов анализатора PERIDECT9                                     |
| 3.7 | Настройка входов анализатора PERIDECT10                                     |
| 4   | Работа с модулем интеграции PERIDECT12                                      |
| 4.1 | Общие сведения о работе с модулем интеграции PERIDECT12                     |
| 4.2 | Управление каналом связи PERIDECT12                                         |
| 4.3 | Управление анализатором PERIDECT12                                          |
| 4.4 | Управление адресными датчиками PERIDECT13                                   |
| 4.5 | Управление входами PERIDECT13                                               |
| 4.6 | Управление выходами PERIDECT14                                              |

## 1 Введение в Руководство по настройке и работе с модулем интеграции PERIDECT

| la странице:                                                                                                    |  |  |  |  |  |
|----------------------------------------------------------------------------------------------------|--|--|--|--|--|
| <ul> <li>Назначение и<br/>структура<br/>Руководства</li> <li>Общие сведения о<br/>программном модуле<br/>«PERIDECT»</li> </ul> |  |  |  |  |  |

ŀ

#### 1.1 Назначение и структура Руководства

Документ *Руководство по настройке и работе с модулем интеграции PERIDECT* является справочноинформационным пособием и предназначен для пользователей программного модуля *PERIDECT*, входящего в состав программного комплекса *ACFA-Интеллект*.

В данном Руководстве представлены следующие материалы:

- 1. Общие сведения о программном модуле PERIDECT.
- 2. Настройка программного модуля PERIDECT.
- 3. Работа с программным модулем PERIDECT.

#### 1.2 Общие сведения о программном модуле «PERIDECT»

Модуль интеграции *PERIDECT* является компонентом системы периметральной охраны, реализованной на базе ПК *ACFA-Интеллект*, и предназначен для контроля за датчиками СПО *PERIDECT*. Конфигурирование оборудования СПО *PERIDECT* в программном комплексе *ACFA-Интеллект* невозможно.

Перед началом работы с модулем интеграции *PERIDECT* необходимо установить оборудование на охраняемый объект и выполнить первоначальную настройку устройств.

#### () Примечание

Подробные сведения о СПО *PERIDECT* приведены в официальной справочной документации (производитель – SIEZA s.r.o.).

# 2 Поддерживаемое оборудование и лицензирование модуля PERIDECT

| Производитель               | SIEZA s.r.o<br>Адрес: Sazečská 645/12, 108 00 Praha 10, Czech Republic<br>Сайт: https://www.sieza.com/<br>E-mail: sieza@sieza.com<br>support@sieza.com |
|-----------------------------|----------------------------------------------------------------------------------------------------|
| Тип интеграции              | Протокол низкого уровня                                                                                                    |
| Подключение<br>оборудования | RS-232                                                                                                    |

#### Поддерживаемое оборудование

| Оборудование                 | Назначение                            |
|------------------------------|---------------------------------------|
| PERIDECT-PVJ всех исполнений | Блок обработки сигналов PERIDECT      |
| PERIDECT-PDS всех исполнений | Адресный датчик PERIDECT              |
| PERIDECT-RM всех исполнений  | Релейный модуль PERIDECT              |
| PERIDECT-PIO всех исполнений | Адресный модуль входа-выхода PERIDECT |

#### Защита модуля

За 1 датчик.

# 3 Настройка модуля интеграции PERIDECT

#### 3.1 Активация модуля PERIDECT

Для активации модуля интеграции *PERIDECT* создать объект **Peridect** на базе объекта **Компьютер** на вкладке **Оборудование** диалогового окна **Настройка системы**.

| Архитектура | Оборудование | Интерфейсы | Пользователи | Программирование                                                                                                    |
|-------------|--------------|------------|--------------|----------------------------------------------------------------------------------------------------|
| Peridect 1  |              |            |              | 1       Peridect 1         Компьютер[SLAVE]       Отключить         LOCALHOST       Image: Comparison of the second second |
|             |              |            |              | Применить Отменить                                                                                                    |

#### Нажать кнопку Применить.

Модуль интеграции PERIDECT активирован.

## 3.2 Настройка канала связи PERIDECT

Для настройки канала связи PERIDECT:

1. Перейти на настроечную панель объекта Канал связи Peridect, созданный на базе объекта Peridect.

| Архитектура                                     | Оборудование     | Интерфейсы | Пользователи | Программирование                                                                                                |
|-------------------------------------------------|------------------|------------|--------------|----------------------------------------------------------------------------------------------------|
| □-□ LOCALHOST<br>□ ⓒ Peridect 1<br>□ ⓒ Канал се | язи Peridect 1.1 |            |              | 1.1       Канал связи Peridect 1.1         Peridect       Отключить         Peridect 1       Таймаут, мс: 300 産 |
|                                                 |                  |            |              | Применить Отменить                                                                                              |

- 2. Из раскрывающегося списка **СОМ-порт** выбрать номер СОМ-порта для подключения устройства *PERIDECT*.
- 3. В поле **Таймаут, мс** указать в миллисекундах временной интервал, по истечении которого, если устройство *PERIDECT* не отвечает, связь с ним считается потерянной. Значение по умолчанию – **300** мс.
- 4. Для сохранения настроек нажать кнопку Применить.

Настройка канала связи *PERIDECT* завершена.

#### 3.3 Настройка анализатора PERIDECT

Для настройки анализатора PERIDECT:

1. Перейти на вкладку объекта **Анализатор Peridect-PVJ**, который создается на базе объекта **Канал связи Peridect**.

| Архитектура  | Оборудование                                | Интерфейсы | Пользователи | Программирование                                                                                                    |
|--------------|---------------------------------------------|------------|--------------|----------------------------------------------------------------------------------------------------|
| ⊖- ЦОСАLHOST | вязи Peridect 1.1<br>изатор Peridect-PVJ 1. |            |              | 1.1.1       Анализатор Peridect PVU 1.1         Канал связи Peridect       Отключить         Канал связи Peridect 1.1       Ожидать обработку тревоги оператором |
|              |                                             |            |              | Применить Отменить                                                                                                    |

- 2. Из раскрывающегося списка **Адрес анализатора** выбрать адрес устройства в системе в пределах диапазона 0-15.
- 3. Снять флажок **Ожидать обработку тревоги оператором,** чтобы тревожное состояние устройства не требовало обработки оператором. По умолчанию флажок установлен.
- 4. Для сохранения изменений нажать кнопку Применить.

Настройка анализатора PERIDECT завершена.

## 3.4 Настройка адресных модулей входа и выхода PERIDECT

Для настройки адресных модулей входа и выхода PERIDECT:

1. Перейти на настроечную панель объекта **Peridect-PIO**, который создается на базе объекта **Анализатор Peridect-PVJ**.

| Архитектура | Оборудование                                                                         | Интерфейсы | Пользователи | Программирование                                                                                                    |
|-------------|--------------------------------------------------------------------------------------|------------|--------------|----------------------------------------------------------------------------------------------------|
| □- UCALHOST | язи Peridect 1.1<br>изатор Peridect-PVJ<br>дули ввода-вывода<br>Peridect-PIO 1.1.1.1 | 1.1.1      |              | I.1.1.1       Peridect-PI0 I.1.1.1         Aнализатор       Отключить         Анализатор Peridect-PWJ I.1.1       Image: Comparison of the second second secon |
|             |                                                                                      |            |              | Применить Отменить                                                                                                    |

- 2. Из раскрывающегося списка **Номер** выбрать номер модуля входа и выхода *PERIDECT* в пределах диапазона 247-254.
- 3. Для сохранения изменений нажать кнопку Применить.

Настройка адресных модулей входа и выхода завершена.

### 3.5 Настройка адресных датчиков PERIDECT

Для настройки адресных датчиков PERIDECT:

1. Перейти на настроечную панель объекта **Peridect-PDS**, который создается на базе объекта **Анал** изатор Peridect-PVJ.

| Архитек тура | Оборудование                                                                                     | Интерфейсы        | Пользователи | Программирование                                                                                                    |
|--------------|--------------------------------------------------------------------------------------------------|-------------------|--------------|----------------------------------------------------------------------------------------------------|
| LOCALHOST    | зи Peridect 1.1<br>затор Peridect-PV<br>дули ввода-вывоу<br>чесные датчики<br>Peridect-PDS 1.1.1 | 11.1.1<br>Ia<br>1 |              | I.1.1.1       Peridect-PDS 1.1.1.1         Анализатор       Отключить         Анализатор Регіdect-PVJ 1.1.1       Image: 1 |
|              |                                                                                                  |                   |              | Применитъ Отменитъ                                                                                                    |

- 2. Из раскрывающегося списка **Номер** выбрать номер адресного датчика *PERIDECT* в пределах диапазона 1-246.
- 3. Для сохранения изменений нажать кнопку Применить.

Настройка адресных датчиков завершена.

#### 3.6 Настройка выходов анализатора PERIDECT

Для настройки выходов анализатора PERIDECT:

1. Перейти на настроечную панель объекта Выход PVJ, который создается на базе объекта Анали затор Peridect-PVJ.

| Архитектура                                                                                                    | Оборудование                                                                                                    | Интерфейсы        | Пользователи | Программирование                                         |                                               |          |  |
|----------------------------------------------------------------------------------------------------|----------------------------------------------------------------------------------------------------|-------------------|--------------|----------------------------------------------------------|-----------------------------------------------|----------|--|
| САLHOST<br>С Регіdесt 1<br>С Канал свя<br>С Канал свя<br>С Кана | ази Peridect 1.1<br>Iзатор Peridect-PVJ<br>дули ввода-вывод;<br>Peridect-PIO 1.1.1.1<br>Выход PIO 1.1.1.1<br>Выход PIO 1.1.1.1<br>регнесе датчики<br>Регіdеct-PDS 1.1.1.1<br>ходы РVJ<br>Выход PVJ 1.1.1.1 | 1.1.1<br>3<br>1.1 |              | 1.1.1.1     Выход       Анализатор     Анализатор Peride | PVJ 1.1.1.1<br>OTK/NOVI/TB<br>Incl. PVJ 1.1.1 | Номер: 1 |  |
|                                                                                                    |                                                                                                    |                   |              | Применить                                                | Отменить                                      |          |  |

- 2. Из раскрывающегося списка **Номер** выбрать номер выхода анализатора *PERIDECT* в пределах диапазона 1-10.
- 3. Для сохранения изменений нажать кнопку Применить.

Настройка выходов анализатора завершена.

#### 3.7 Настройка входов анализатора PERIDECT

Для настройки входов анализатора PERIDECT:

1. Перейти на настроечную панель объекта **Вход PVJ**, который создается на базе объекта **Анализа тор Peridect-PVJ**.

| Архитектура Оборудование                                                                                                    | Интерфейсы Пользователи | Программирование                                                                                                    |            |
|----------------------------------------------------------------------------------------------------|-------------------------|----------------------------------------------------------------------------------------------------|------------|
| <ul> <li>□ LOCALHOST</li> <li>□ Peridect 1</li> <li>□ Aнализатор Peridect 1.1</li> <li>□ M Анализатор Peridect 1.1</li> <li>□ M Модули ввода-вывод</li> <li>□ M Коди ве датчики</li> <li>□ M Вкоды РVJ</li> <li>□ M Вкоды PVJ</li> <li>□ M Вкод PVJ 1.1.1.1</li> </ul> | J 1.1.1<br>Ja           | I.1.1.1       Bxog PVJ I.1.1.1         Анализатор       Отключить         Анализатор Peridect-PVJ I.1.1       Image: Comparison of the second second se | Номер: 1 🗸 |
|                                                                                                    |                         | Применить Отменить                                                                                                    |            |

- 2. Из раскрывающегося списка Номер выбрать номер входа PERIDECT в пределах диапазона 1-8.
- 3. Для сохранения изменений нажать кнопку Применить.

Настройка входов анализатора завершена.

## 4 Работа с модулем интеграции PERIDECT

### 4.1 Общие сведения о работе с модулем интеграции PERIDECT

Для работы с модулем интеграции PERIDECT используются следующие интерфейсные объекты:

- 1. Карта.
- 2. Протокол событий.

Сведения по настройке данных интерфейсных объектов приведены в документе Программный комплекс Интеллект: Руководство Администратора.

Работа с данными интерфейсными объектами подробно описана в документе Программный комплекс Интеллект: Руководство Оператора.

#### 4.2 Управление каналом связи PERIDECT

Канал связи *PERIDECT* в интерактивном окне **Карта** не управляется.

Возможны следующие состояния канала связи PERIDECT:

| s | Соединение установлено |
|---|------------------------|
|   | Соединение потеряно    |

Управление каналом связи PERIDECT завершено.

#### 4.3 Управление анализатором PERIDECT

Анализатор *PERIDECT* в интерактивном окне **Карта** не управляется.

Возможны следующие состояния анализатора PERIDECT:

| Соединение потеряно    |
|------------------------|
| Соединение установлено |
| Корпус вскрыт          |

Управление анализатором PERIDECT завершено.

#### 4.4 Управление адресными датчиками PERIDECT

Управление адресными датчиками *PERIDECT* происходит в интерактивном окне **Карта** с помощью функционального меню объекта **Peridect-PDS**.

|                                | Peridect-PDS 1.1.1.1 [1.1.1.]  |
|--------------------------------|--------------------------------|
| Канал связи Peridect 1.1 [1.1] | Соединение потеряно            |
|                                | Показать последние события     |
|                                | Обработать тревогу             |
|                                | Peridect-PIO 1.1.1.1 [1.1.1.1] |
|                                | O                              |
| Вход PVJ 1.1.1.1 [1.1.1.1]     | Выход PVJ 1.1.1.1 [1.1.1.1]    |

Команда для управления адресными датчиками PERIDECT:

• Обработать тревогу – обработать тревогу оператором.

Возможны следующие состояния адресных датчиков PERIDECT:

|         | Соединение потеряно  |
|---------|----------------------|
| <u></u> | Нормальное состояние |
| Ŷ       | Внимание             |
| <u></u> | Тревога              |

Управление адресными датчиками PERIDECT завершено.

#### 4.5 Управление входами PERIDECT

Входы *PERIDECT* в интерактивном окне **Карта** не управляются.

Возможны следующие состояния входов PERIDECT:

| ۲ | Не подключен |
|---|--------------|
| ۲ | Включен      |
| 1 | Тампер       |
| ۲ | Выключен     |

Управление входами PERIDECT завершено.

#### 4.6 Управление выходами PERIDECT

Управление выходами *PERIDECT* происходит в интерактивном окне **Карта** с помощью функционального меню объекта **Выход PIO** для выходов адресных модулей и **Выход PVJ** для выходов анализатора.

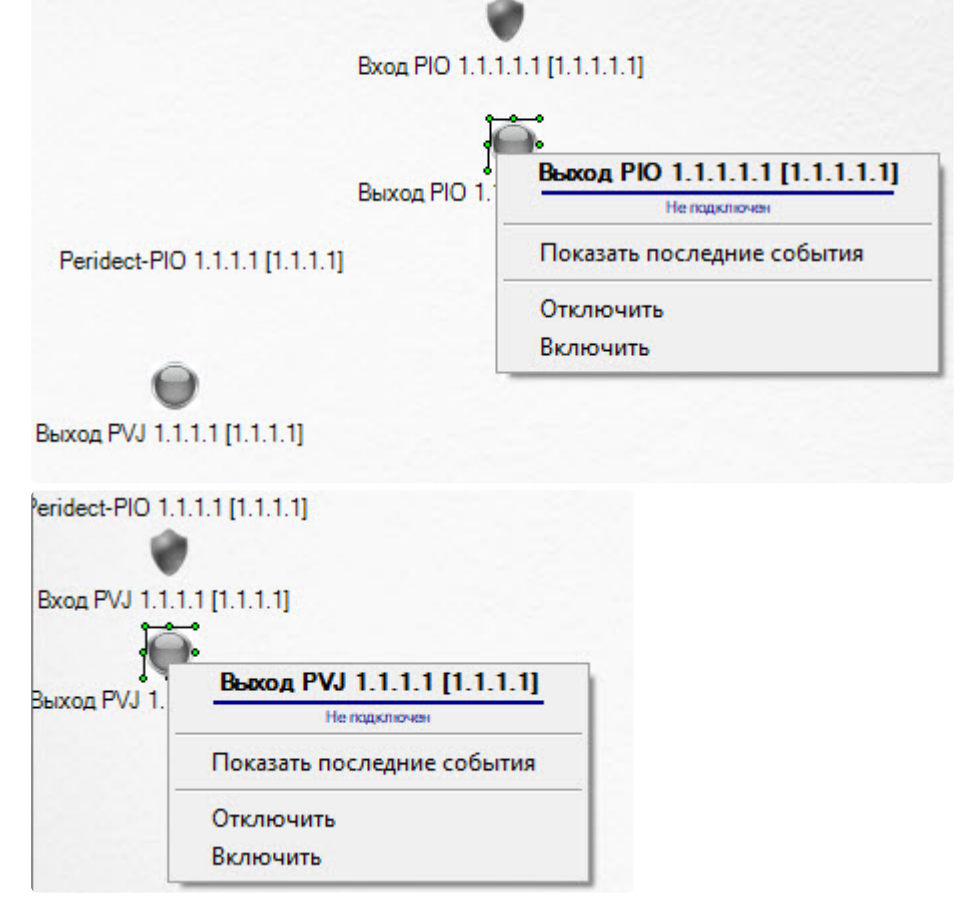

Команды для управления выходами PERIDECT описаны в таблице:

| Команда<br>функционального<br>меню | Выполняемая функция |
|------------------------------------|---------------------|
| Отключить                          | Отключить выход     |
| Включить                           | Включить выход      |

Возможны следующие состояния выходов *PERIDECT*:

| 9        | Включен      |
|----------|--------------|
| $\odot$  | Выключен     |
| $\Theta$ | Не подключен |

Управление выходами PERIDECT завершено.